#### BAB IV UJI COBA DAN PEMBAHASAN

# 4.1 Analisis Kebutuhan

Analisis kebutuhan dibagi menjadi 2 yaitu analisis fungsional dan nonfungsional. Berikut adalah hasil analisis keduanya:

#### 4.1.1 Analisis Fungsional:

- a. Pencatatan Jurnal Umum: Memungkinkan T.B Samala untuk mencatat transaksi keuangan dengan benar dan akurat.
- b. Pencatatan Buku Besar: Memungkinkan pencatatan saldo dan pergerakan akun secara sistematis.
- c. Penghitungan Laba/Rugi: Menghitung pendapatan dan biaya untuk menentukan laba atau rugi perusahaan.
- d. Pencatatan Pembelian dan Penjualan: Memudahkan pencatatan transaksi pembelian dan penjualan barang.
- e. Pengelolaan Stok: Memantau stok barang yang masuk dan keluar dari perusahaan.

#### 4.1.2 Analisis Non-Fungsional:

- Kecepatan: Sistem harus dapat melakukan perhitungan dan pengolahan data dengan cepat dan responsif.
- Kehandalan: Sistem harus dapat beroperasi tanpa mengalami gangguan atau kegagalan yang sering.
- c. Skalabilitas: Sistem harus dapat berkembang dan menangani beban kerja yang lebih besar.

- d. *User-friendly*: Antarmuka pengguna harus mudah digunakan dan intuitif, sehingga pengguna dapat dengan mudah beradaptasi dengan sistem.
- e. Ketersediaan: Sistem harus tersedia dan dapat diakses oleh pengguna secara konsisten dan tanpa gangguan.

#### 4.2 Implementasi

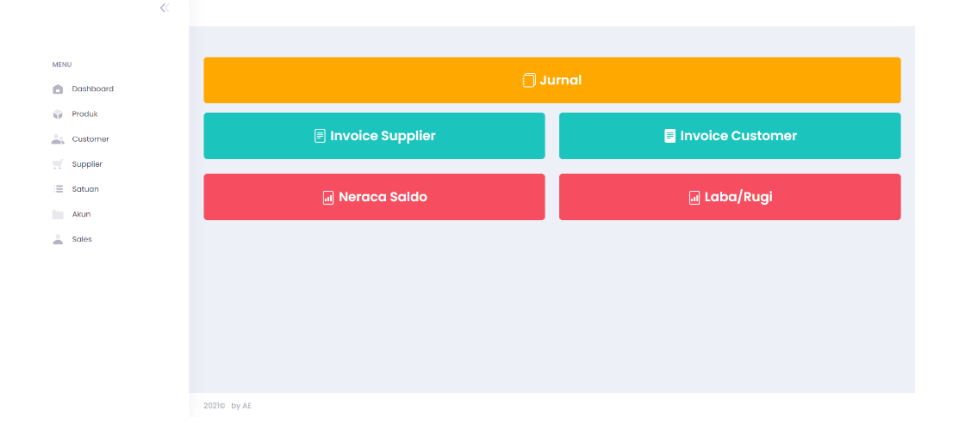

# 4.2.1 Halaman Dashboard

Gambar 4.2.1 Halaman Dashboard

Halaman Dashboard merupakan halaman awal yang muncul saat mengakses sistem. Dari halaman ini dapat diakses menu-menu lain seperti Jurnal, Produk, Invoices, Neraca Saldo, Laporan Laba/Rugi dan menu konfigurasi yang terdiri dari *Customer, Supplier*, Satuan, Akun dan Sales.

| Cari Bulan |            |           |                          |                                |             |                 |                 |            |         |             |
|------------|------------|-----------|--------------------------|--------------------------------|-------------|-----------------|-----------------|------------|---------|-------------|
| Novemb     | xer 2020   |           |                          | v Carl                         |             |                 |                 |            |         |             |
|            |            |           |                          |                                |             |                 |                 |            |         |             |
| 🔒 Jurn     | al         |           |                          |                                |             |                 |                 |            | •       | Tambal      |
| facel      | Conv PDE   |           |                          |                                |             |                 |                 |            |         |             |
|            | 0000 101   |           |                          |                                |             |                 |                 | Sea        | rch:    |             |
| No †1      | Tanggal †  | No.Akun † | Nama Akun 👘              | Keterangan 11                  | Nama Toko 🌐 | Debet 11        | Kredit 1        | No.Nota 11 | Sales 📋 | Actio       |
| 1          | 2020-11-06 | 11012     | KAS KECIL                | pinjaman dari sales            |             | Rp<br>4.248.895 |                 |            | Agus    | EDIT<br>HAP |
| 2          | 2020-11-06 | 2101      | HUTANG USAHA             | pinjaman dari sales            |             |                 | Rp<br>4.248.895 |            | Agus    | ЕВП<br>НАР  |
| 3          | 2020-11-09 | 5106      | BIAYA TRANSPORT /<br>BBM | bensin perkenalan<br>pelanggan |             | Rp 100.000      |                 |            | Agus    | EDIT<br>HAP |
| 4          | 2020-11-09 | 11012     | KAS KECIL                | bensin perkenalan<br>pelanggan |             |                 | Rp 100.000      |            | Agus    | EDIT<br>HAP |
| 5          | 2020-11-09 | 11011     | KAS BESAR                | pembukaan kas<br>besar samala  |             | Rp 500.000      |                 |            |         | EDIT<br>HAP |
| 6          | 2020-11-09 | 1102      | BANK BCA1 (PUSAT)        | pembukaan kas<br>besar samala  |             |                 | Rp 500.000      |            |         | EDIT        |

### 4.2.2 Halaman Jurnal

Gambar 4.2.2 Halaman Jurnal

Halaman Jurnal merupakan menu yang berfungsi untuk mengelola jurnal akuntansi. Halaman ini menampilkan data dari jurnal seperti tanggal, nama akun, keterangan, debit, kredit dan lain-lain. Aksi-aksi yang dapat dilakukan di halaman ini adalah tambah, edit atau hapus data jurnal dan mencari jurnal sesuai bulan.

| Tanggal                |                    |   |
|------------------------|--------------------|---|
| dd/mm/yyyy             | c                  | , |
| Keterangan             |                    |   |
| Masukkan Keterangan    |                    |   |
| Nama Toko              |                    |   |
| Masukkan Nama Toko     |                    |   |
| COA                    |                    |   |
| Masukkan COA           |                    |   |
| Sales                  |                    |   |
| Input Sales (optional) |                    | ` |
| Jumlah                 | Tipe               |   |
| Masukkan Jumlah Harga  | Pilih DEBET/KREDIT | ` |
|                        |                    |   |

Gambar 4.2.3 Modal Tambah Jurnal

*Modal* Tambah Jurnal merupakan *form* data jurnal yang terdiri dari tanggal, keterangan, nama toko, COA(Akun), sales, jumlah dan tipe.

#### 4.2.3 Halaman Invoice Supplier

| «          |                 |                   |           |        |                      |                       |
|------------|-----------------|-------------------|-----------|--------|----------------------|-----------------------|
|            |                 |                   |           |        |                      |                       |
| /ENU       | 🔒 Invoice S     | Supplier          |           |        |                      | Buat Invoice          |
| Produk     | Excel Cor       | DV PDF            |           |        |                      |                       |
| G Customer |                 |                   |           |        |                      | Search:               |
| ( Supplier | No †1           | Tanggal Pembelian | Status 11 | PPN 11 | Supplier 👔           | Actions               |
| Akun       | 1               | 2023-08-07        | LUNAS     | 10     | CV.makmur jaya abadi | LIHAT NOTA RALAT      |
| Sales      | 2               | 2023-08-07        | LUNAS     | 0      | CV.makmur jaya abadi | LIHAT NOTA RALAT      |
|            | з               | 2020-11-28        | LUNAS     | 10     | CV.makmur jaya abadi | LIHAT NOTA RALAT      |
|            | 4               | 2020-11-28        | LUNAS     | 0      | abodi                | LIHAT NOTA RALAT      |
|            | 5               | 2020-11-27        | LUNAS     | 0      | cik yuli             | LIHAT NOTA RALAT      |
|            | 6               | 2020-11-27        | LUNAS     | 0      | mandala              | LIHAT NOTA RALAT      |
|            | 7               | 2020-11-26        | LUNAS     | 10     | CV.makmur jaya abadi | LIHAT NOTA RALAT      |
|            | 8               | 2020-11-26        | LUNAS     | 0      | abong                | LIHAT NOTA RALAT      |
|            | 9               | 2020-11-26        | LUNAS     | 0      | abadi                | LIHAT NOTA RALAT      |
|            | 10              | 2020-11-28        | LUNAS     | 0      | mandala              | LIHAT NOTA RALAT      |
|            | Showing 1 to 10 | of 38 entries     |           |        |                      | Previous 1 2 3 4 Next |
|            | Filter : 🙀      | utang             |           |        |                      |                       |

Gambar 4.2.4 Halaman Invoice Supplier

Halaman *Invoice Supplier* merupakan menu yang berfungsi untuk mengelola nota pembelian dari *supplier*. Halaman ini menampilkan data nota seperti nomor nota, tanggal pembelian, status, PPN dan *supplier*. Aksi-aksi yang dapat dilakukan di halaman ini adalah buat, edit atau hapus *invoice*/nota, Lihat nota untuk melihat detail isi dari nota dan ralat jika sebelumnya nota telah masuk jurnal. Halaman ini juga memiliki filter Hutang dan Lunas untuk menampilkan data *invoice* yang ber status hutang atau lunas saja.

| Tanggal Beli                  |       |              |   |
|-------------------------------|-------|--------------|---|
| dd/mm/yyyy                    |       |              |   |
| PPN (%)                       |       |              |   |
| Masukkan Jumlah PPN (dalam %) |       |              |   |
| Supplier                      |       |              |   |
| Masukkan nama supplier        |       |              |   |
| Sales                         |       |              |   |
| Masukkan nama sales           |       |              |   |
| Status                        |       |              |   |
| Pilih LUNAS / HUTANG          |       |              | ~ |
|                               |       |              |   |
|                               | Close | Save changes | 5 |

Gambar 4.2.5 Modal Buat Invoice Supplier

Modal Buat Invoice Supplier merupakan form data nota supplier yang

terdiri dari tanggal beli, PPN, supplier, sales, dan status.

| 台 List Ite  | em Nota Supplier    |          |                  |           |           |            |                           | J Tan           |
|-------------|---------------------|----------|------------------|-----------|-----------|------------|---------------------------|-----------------|
| Excel       | Copy PDF            |          |                  |           |           |            |                           | Search:         |
| No          | Nama Nama Produk    | Banyak 斗 | Harga (Satuan) 👔 | Disc.1 11 | Disc. 2 1 | Disc. 3 †↓ | Harga (Setelah<br>Diskon) | Total Harga 斗 🗛 |
| 1           | socket 3/4<br>grest | 50       | Rp 1.400         | 30        | 0         | 0          | Rp 980                    | Rp 49.000       |
| 2           | dop 3/4 grest       | 50       | Rp 836           | 30        | 0         | 0          | Rp 585                    | Rp 29.260       |
| 3           | dop 3 grest         | 10       | Rp 4.536         | 30        | 0         | 0          | Rp 3.175                  | Rp 31.752       |
| 4           | knie 3 voscar       | 10       | Rp 6.927         | 30        | 0         | 0          | Rp 4.849                  | Rp 48.489       |
| Showing 1 t | to 4 of 4 entries   |          |                  |           |           |            |                           | Previou         |

4.2.4 Halaman Detail Invoice Supplier

Gambar 4.2.6 Halaman Detail Invoice Supplier (sebelum masuk jurnal)

|             | em Nota Supplier |          |                  |         |           |            |                          |                               |                              |
|-------------|------------------|----------|------------------|---------|-----------|------------|--------------------------|-------------------------------|------------------------------|
| Excel       | Copy PDF         |          |                  |         |           |            |                          |                               |                              |
|             |                  |          |                  |         |           |            |                          | Search:                       |                              |
| No 11       | Nama Produk 👔    | Banyak 🏦 | Harga (Satuan) 斗 | Disc. 1 | Disc. 2 1 | Disc. 3 ↑↓ | Harga (Setelah Diskon) 斗 | Total Harga 👔                 | Actions                      |
| 1           | socket 3/4 grest | 50       | Rp 1.400         | 30      | 0         | 0          | Rp 980                   | Rp 49.000                     | RETUR                        |
| 2           | dop 3/4 grest    | 50       | Rp 836           | 30      | 0         | 0          | Rp 585                   | Rp 29.260                     | RETUR                        |
| 3           | dop 3 grest      | 10       | Rp 4.536         | 30      | 0         | 0          | Rp 3.175                 | Rp 31.752                     | RETUR                        |
| 4           | knie 3 voscar    | 10       | Rp 6.927         | 30      | 0         | 0          | Rp 4.849                 | Rp 48.489                     | RETUR                        |
| Showing 1 t | o 4 of 4 entries |          |                  |         |           |            |                          | Previo                        | us 1                         |
|             |                  |          |                  |         |           |            |                          | Sub = R<br>PPN = R<br>Total = | p 158.9<br>p 15.89<br>Rp 174 |
| 🕆 Riway     | rat Pembayaran   |          |                  |         |           |            |                          | 💣 Tambah                      | Pembayo                      |
|             | CODY PDF         |          |                  |         |           |            |                          | Search:                       |                              |
| Excel       |                  |          |                  |         |           |            |                          |                               |                              |

Gambar 4.2.7 Halaman Invoice Supplier (setelah masuk jurnal)

Halaman Detail *Invoice Supplier* merupakan menu yang dapat diakses dari tombol "Lihat Nota" di halaman *Invoice Supplier*. Halaman ini berfungsi untuk mengelola isi nota yang merupakan data barang pembelian dari *supplier*. Halaman ini menampilkan data barang seperti nama barang/produk, jumlah, harga dan diskon.

Aksi-aksi yang dapat dilakukan di halaman ini adalah tambah, edit atau hapus barang. Jika nota telah masuk jurnal maka aksi-aksi yang akan muncul adalah retur untuk meretur barang dan tambah pembayaran untuk mencatat riwayat pembayaran barang.

| Numa Barang                    |              |              |
|--------------------------------|--------------|--------------|
| Masukkan name                  | a produk     |              |
| Satuan                         | Sisa Stok    |              |
|                                |              |              |
| Banyak                         |              |              |
|                                |              |              |
|                                |              |              |
| Harga (satuan)                 |              |              |
| Harga (satuan)                 |              |              |
| Harga (satuan)<br>diskon 1 (%) | diskon 2 (%) | diskon 3 (%) |
| Harga (satuan)<br>diskon 1 (%) | diskon 2 (%) | diskon 3 (%) |

Gambar 4.2.8 Modal Tambah Barang Invoice Supplier

Modal Tambah Barang Invoice Supplier merupakan form data barang

yang terdiri dari nama barang/produk, banyak, harga dan diskon.

| Tambah Pembayaran  |               | ×     |
|--------------------|---------------|-------|
| Nominal            |               |       |
| Rp. 174,351.00     |               |       |
| Tanggal Pembayaran |               |       |
| 25/11/2020         |               |       |
| Metode Pembayaran  |               |       |
| Pilih salah satu   |               | ~     |
|                    | _             | _     |
|                    | Close Save ch | anges |
|                    |               |       |

Gambar 4.2.9 Modal Tambah Pembayaran

Modal Tambah Pembayaran Invoice Supplier merupakan form data pembayaran yang terdiri dari nominal, tanggal metode pembayaran.

| T Invoice Customer             |                   |    |           |       |                      | - Buat I              |
|--------------------------------|-------------------|----|-----------|-------|----------------------|-----------------------|
| Excel Copy PDF                 |                   |    |           |       |                      |                       |
|                                |                   |    |           |       |                      | Search:               |
| Nomor Nota 1                   | Tanggal Pembelian | †1 | Status 11 | PPN 1 | Customer 1           | Actions               |
| 15                             | 2020-11-24        |    | LUNAS     | 0     | manfaat bonang       | LIHAT NOTA EDIT HAPUS |
| 14                             | 2020-11-24        |    | PIUTANG   | 0     | sumber jaya          | LIHAT NOTA RALAT      |
| 13                             | 2020-11-24        |    | PIUTANO   | 0     | karya bangun (mijen) | LIHAT NOTA RALAT      |
| 12                             | 2020-11-23        |    | LUNAS     | 0     | barokah              | LIHAT NOTA RALAT      |
| 11                             | 2020-11-20        |    | LUNAS     | 0     | tb.ada               | LIHAT NOTA RALAT      |
| 10                             | 2020-11-20        |    | LUNAS     | 0     | barokah              | LIHAT NOTA RALAT      |
| 9                              | 2020-11-18        |    | LUNAS     | 0     | faria mukti          |                       |
| 8                              | 2020-11-18        |    | PIUTANG   | 0     | m.bilo               | LIHAT NOTA RALAT      |
| 7                              | 2020-11-18        |    | PIUTANG   | 0     | karya bangun (mijen) | LIHAT NOTA RALAT      |
| 6                              | 2020-11-17        |    | PIUTANG   | 0     | sabar makmur         | LIHAT NOTA RALAT      |
| Showing II to 20 of 25 entries |                   |    |           |       |                      |                       |

4.2.5 Halaman Invoice Customer

Gambar 4.2.10 Halaman Invoice Customer

Halaman *Invoice Customer* merupakan menu yang berfungsi untuk mengelola nota penjualan ke *customer*. Halaman ini menampilkan data nota seperti nomor nota, tanggal penjualan, status, PPN dan *customer*. Aksi-aksi yang dapat dilakukan di halaman ini adalah buat, edit atau hapus *invoice*/nota, Lihat nota untuk melihat detail isi dari nota dan ralat jika sebelumnya nota telah masuk jurnal. Halaman ini juga memiliki filter Piutang dan Lunas untuk menampilkan data *invoice* yang ber status piutang atau lunas saja.

| 0 |
|---|
| • |
| ٥ |
|   |
|   |
|   |
|   |
|   |
|   |
|   |
|   |
|   |
|   |

Gambar 4.2.11 Modal Buat Invoice Customer

Modal Buat Invoice Supplier merupakan form data nota supplier yang terdiri dari tanggal beli, PPN, supplier, sales, dan status.

4.2.6 Halaman Detail Invoice Customer

| sumber<br>Nama Cust | <b>rejeki</b><br>tomer |           | 2023-07-30<br>Tanggal Pembelian |           |         | FIUTANG<br>Status Pembo | ıyaran                 | 0 %<br>PPN              |                                         |
|---------------------|------------------------|-----------|---------------------------------|-----------|---------|-------------------------|------------------------|-------------------------|-----------------------------------------|
| 🔒 List It           | em Nota Custom         | er No. 28 |                                 |           |         |                         |                        |                         | 🄊 Tambah Bara                           |
| Excel               | Copy PDF               |           |                                 |           |         |                         |                        | Search:                 |                                         |
| No †                | Nama Produk 👘          | Banyak 👔  | Harga (Satuan) 👔                | Disc. 1 🔃 | Disc. 2 | Disc. 3 11              | Harga (Setelah Diskon) | 1) Total Harga 1)       | Actions                                 |
| 1                   | gerobak arco           | 3 set     | Rp 650.000                      | 0         | 0       | 0                       | Rp 650.000             | Rp 1.950.000            | EDIT HAPUS                              |
| Showing 1           | to 1 of 1 entries      |           |                                 |           |         |                         |                        |                         | Previous 1                              |
| SAVE                |                        |           |                                 |           |         |                         |                        | Sub =<br>PPN =<br>Total | = Rp 1.950.00<br>= Rp 0<br>= Rp 1.950.0 |

Gambar 4.2.12 Halaman Detail Invoice Customer (sebelum masuk jurnal)

| »       |                           |                |           |                                         |            |                      |                              |                        |                                    |                               |
|---------|---------------------------|----------------|-----------|-----------------------------------------|------------|----------------------|------------------------------|------------------------|------------------------------------|-------------------------------|
|         | sumber rej<br>Nama Custom | eki<br>er      |           | 2 <b>023–07–30</b><br>Tanggal Pembellan |            | <b>PIUT</b><br>Statu | ' <b>ANG</b><br>s Pembayaran |                        | <b>0 %</b><br>PPN                  |                               |
|         | 🔒 List Iten               | n Nota Custome | No. 28    |                                         |            |                      |                              |                        |                                    |                               |
| a.<br>f | Excel Co                  | PDF            |           |                                         |            |                      |                              |                        | Search:                            |                               |
|         | No 11                     | Nama Produk 11 | Banyak †1 | Harga (Satuan) 11                       | Disc. 1 11 | Disc. 2 11           | Disc. 3 11                   | Harga (Setelah Diskon) | Total Harga                        | Actions                       |
|         | Showing I to I            | of Lentries    |           |                                         |            |                      |                              |                        | Previo                             | us 1 Next                     |
|         |                           |                |           |                                         |            |                      |                              |                        | Sub = Rp<br>PPN = Rp<br>Total = Rp | 1.950.000<br>0<br>0 1.950.000 |
|         | 🔒 Riwayat                 | t Pembayaran   |           |                                         |            |                      |                              |                        | 💣 Tambah                           | Pembayaran                    |
|         | Excel Co                  | PDF            |           |                                         |            |                      |                              |                        | Search:                            |                               |
|         | No                        | †⊥ Tanggal P   | embayaran |                                         | 11         | Nominal              | 1                            | Metode Pembayaran      |                                    | †1                            |
|         | Showing 0 to t            | 0 of 0 entries |           |                                         | No data i  | available in tabl    | e                            |                        | 7                                  | Previous Next                 |
|         |                           |                |           |                                         |            |                      |                              | Sis                    | sa Hutang = Rp                     | 0 1.950.000                   |

Gambar 4.2.13 Halaman Detail Invoice Customer (setelah masuk jurnal)

Halaman Detail *Invoice Customer* merupakan menu yang dapat diakses dari tombol "Lihat Nota" di halaman *Invoice Customer*. Halaman ini berfungsi untuk mengelola isi nota yang merupakan data barang penjualan ke *customer*. Halaman ini menampilkan data barang seperti nama barang/produk, jumlah, harga dan diskon.

Aksi-aksi yang dapat dilakukan di halaman ini adalah tambah, edit atau hapus barang. Jika nota telah masuk jurnal maka aksi-aksi yang akan muncul adalah retur untuk meretur barang dan tambah pembayaran untuk mencatat riwayat pembayaran barang.

| Masukkan nar   | ma produk |          |
|----------------|-----------|----------|
| Satuan         | Sisa Stok |          |
|                |           |          |
| Banyak         |           |          |
| Harga (satuan) |           |          |
|                | diskon 2  | diskon 3 |
| diskon 1       |           |          |
| 0              | 0         | 0        |

Gambar 4.2.14 Modal Tambah Barang Invoice Customer

Modal Tambah Barang Invoice Customer merupakan form data barang

yang terdiri dari nama barang/produk, banyak, harga dan diskon.

| Tambah Pembayaran  | ×                  |
|--------------------|--------------------|
| Nominal            |                    |
| Rp.                |                    |
| Tanggal Pembayaran |                    |
| dd/mm/yyyy         | ٥                  |
| Metode Pembayaran  |                    |
| Pilih salah satu   | *                  |
|                    |                    |
|                    | Close Save changes |

Gambar 4.2.15 Modal Tambah Pembayaran Invoice Customer

Modal Tambah Pembayaran Invoice Customer merupakan form data pembayaran yang terdiri dari nominal, tanggal metode pembayaran.

#### 4.2.7 Halaman Neraca Saldo

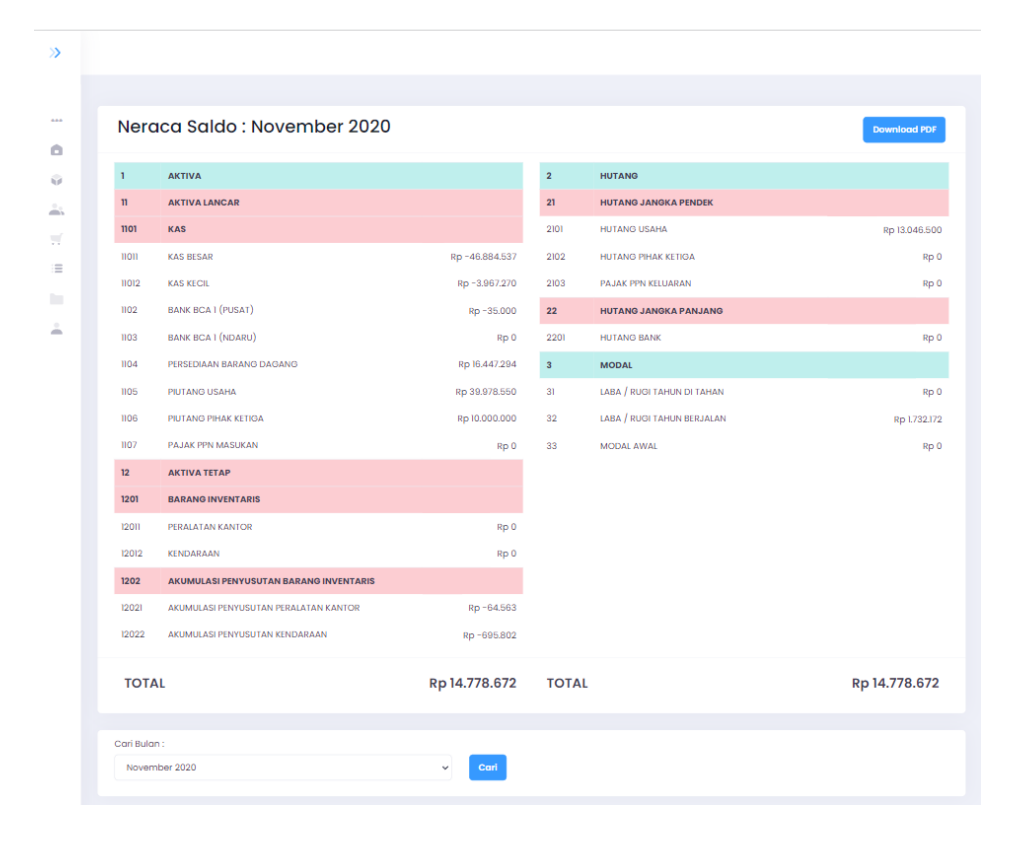

Gambar 4.2.16 Halaman Neraca Saldo

Halaman Neraca Saldo merupakan menu yang berfungsi untuk melihat dan mencetak perhitungan Neraca Saldo. Halaman ini menampilkan jumlah debit atau kredit dari jurnal dengan cara dikelompokkan berdasarkan akunnya. Akun-akun yang ditampilkan di halaman ini hanya yang termasuk dalam kelompok Akun Aktiva, Hutang dan Modal. Aksi-aksi yang dapat dilakukan di halaman ini adalah mencari hasil perhitungan neraca sesuai bulan dan mencetak neraca ke dalam format PDF.

#### 4.2.8 Halaman Laporan Laba/Rugi

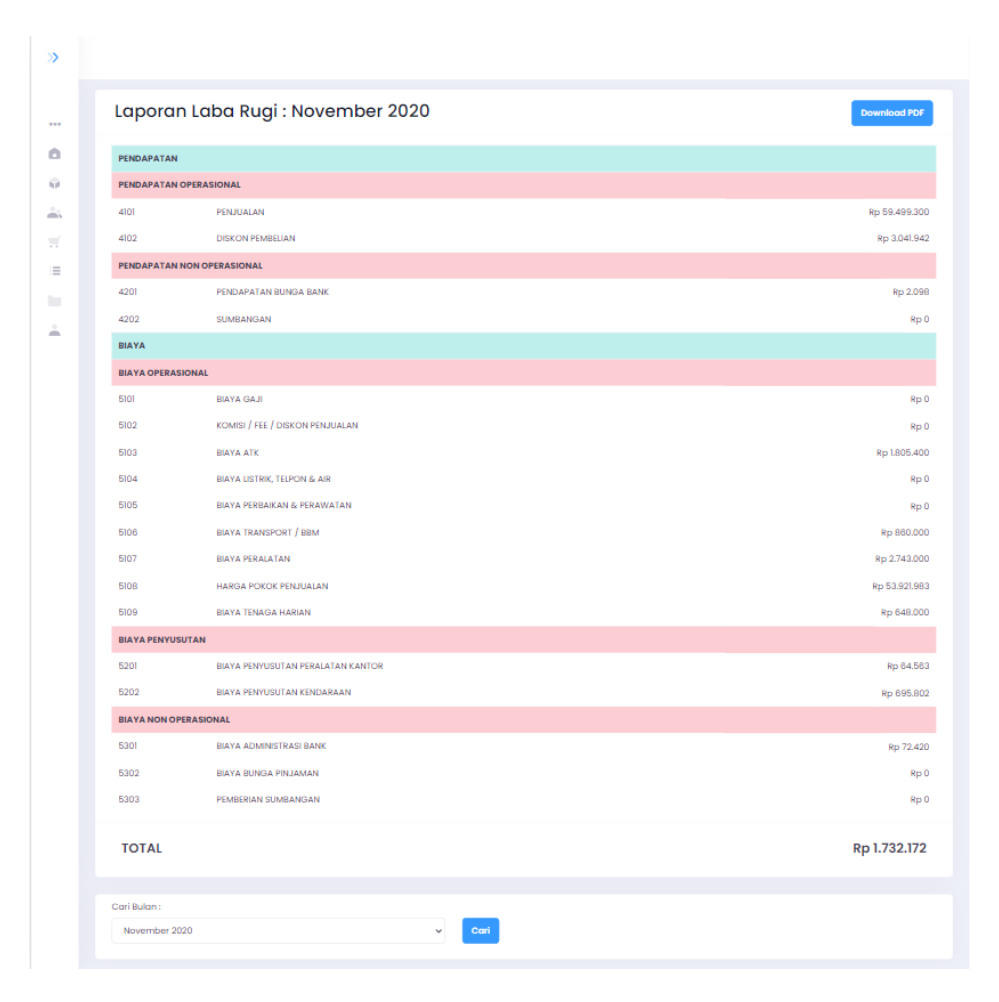

Gambar 4.2.17 Halaman Laporan Laba/Rugi

Halaman Laporan Laba/Rugi merupakan menu yang berfungsi untuk melihat dan mencetak perhitungan Laba/Rugi. Halaman ini menampilkan jumlah debit atau kredit dari jurnal dengan cara dikelompokkan berdasarkan akunnya. Akun-akun yang ditampilkan di halaman ini hanya yang termasuk dalam kelompok Akun Pendapatan dan Biay. Aksi-aksi yang dapat dilakukan di halaman ini adalah mencari hasil perhitungan laba/rugi sesuai bulan dan mencetak laporan laba/rugi ke dalam format PDF.

# 4.2.9 Halaman Produk

| 音 List Sisa I | Produk                        |             |              | 💣 Lihat Semua Produk 💣 Tamb |
|---------------|-------------------------------|-------------|--------------|-----------------------------|
| Excel Cop     | y PDF                         |             |              |                             |
|               |                               |             |              | Search:                     |
| No †1         | Nama Produk                   | j Satuan ↑1 | Sisa Stok ↑↓ | Actions                     |
| 1             | 5/8 c eternalon new pth 4 m   | pcs         | 50 pieces    | RIWAYAT STOK EDIT HAPUS     |
| 2             | gerobak arco                  | set         | 14 set       | RIWAYAT STOK EDIT HAPUS     |
| 3             | karpet gajah 70               | m           | 50 meter     | RIWAYAT STOK EDIT HAPUS     |
| 4             | karpet gajah 90               | m           | 100 meter    | RIWAYAT STOK EDIT HAPUS     |
| 5             | kawat bendrat rrt             | kg          | 250 kilogram | RIWAYAT STOK EDIT HAPUS     |
| 6             | kawat loket pvc rrt 1/2       | roll        | 10 roll      | RIWAYAT STOK EDIT HAPUS     |
| 7             | kawat loket pvc rrt I/4       | roll        | 5 roll       | RIWAYAT STOK EDIT HAPUS     |
| 8             | list plank cwd 20cm x 3m wood | pcs         | 60 pieces    | RIWAYAT STOK EDIT HAPUS     |
| 9             | paku kasibot                  | kg          | 9 kilogram   | RIWAYAT STOK EDIT HAPUS     |
| 10            | paku panda 1 3/4              | kg          | 90 kilogram  | RIWAYAT STOK EDIT HAPUS     |

Gambar 4.2.18 Halaman Sisa Produk

| 🖶 List Semi | ja Produk                   |           |              | 💣 Lihat Sisa Produk     | o Tambah |
|-------------|-----------------------------|-----------|--------------|-------------------------|----------|
| Excel Cop   | y PDF                       |           |              | Search:                 |          |
| No †1       | Nama Produk                 | Satuan 11 | Sisa Stok ↑↓ | Actions                 |          |
| 1           | 5/8 c eternalon new abu 4 m | pcs       | 0 pieces     | RIWAYAT STOK EDIT HAPUS |          |
| 2           | 5/8 c eternalon new pth 4 m | pcs       | 50 pieces    | RIWAYAT STOK EDIT HAPUS |          |
| 3           | afduner I                   | btl       | 0 botol      | RIWAYAT STOK EDIT HAPUS |          |
| 4           | afduner 1/2 ltr             | isti      | 0 botol      | RIWAYAT STOK EDIT HAPUS |          |
| 5           | afur wash bak gomeo         | pcs       | 0 pieces     | RIWAYAT STOK EDIT HAPUS |          |
| 6           | amplas duko star 100        | lembar    | 0 lembar     | RIWAYAT STOK EDIT HAPUS |          |
| 7           | amplas duko star 1000       | lembar    | 0 lembar     | RIWAYAT STOK EDIT HAPUS |          |
| 8           | amplas duko star 120        | lembar    | 0 lembar     | RIWAYAT STOK EDIT HAPUS |          |
| 9           | amplas duko star 240        | lembar    | 0 lembar     | RIWAYAT STOK EDIT HAPUS |          |
| 10          | amplas duko star 320        | lembar    | 0 lembar     | RIWAYAT STOK EDIT HAPUS |          |

Gambar 4.2.19 Halaman Semua Produk

Halaman Produk merupakan menu yang berfungsi untuk mengelola produk. Halaman ini menampilkan data dari produk seperti nama produk, satuan dan sisa stok. Terdapat 2 halaman yaitu halaman sisa produk yang menampilkan produk yang tersisa atau masih memiliki stok dan halaman semua produk yang menampilkan semua produk yang ada. Kedua halaman tersebut dapat diakses melalui tombol "Lihat Semua Produk" dan "Lihat Sisa Produk". Aksi-aksi yang dapat dilakukan di halaman ini adalah tambah, edit atau hapus produk dan melihat Riwayat stok produk yang dipilih.

| Tambah Produk        |       |              | × |
|----------------------|-------|--------------|---|
| Nama Produk          |       |              |   |
| Masukkan nama Produk |       |              |   |
| Satuan Produk        |       |              |   |
| Pilih satuan Produk  |       |              | ~ |
|                      | _     |              |   |
|                      | Close | Save changes |   |
|                      |       |              |   |

Gambar 4.2.20 Modal Tambah Produk

*Modal* Tambah Produk merupakan *form* data produk yang terdiri dari nama produk dan satuan produk.

| 1   |
|-----|
| odi |
|     |
|     |
|     |

Gambar 4.2.21 Halaman Riwayat Stok

Halaman ini dapat diakses dengan mengklik tombol "Riwayat Stok" di halaman sisa produk atau semua produk. Halaman ini menampilkan Riwayat pembelian dan penjualan dan sisa stok produk yang dipilih. Aksi yang dapat dilakukan di halaman ini adalah mencari Riwayat stok sesuai bulan yang diinginkan.

# 4.2.10 Halaman Konfigurasi Customer

| 音 List C | Customer         |                                         |              |              |                | •            | Tambah Cu |
|----------|------------------|-----------------------------------------|--------------|--------------|----------------|--------------|-----------|
| Excel    | Copy PDF         |                                         |              |              |                |              |           |
|          |                  |                                         |              |              |                | Search:      |           |
| No †1    | Nama Customer 👔  | Alamat 11                               | No.Telepon   | No.Telepon 2 | No.Telepon 3 1 | Keterangan † | Actions   |
| 1        | 3 dara           | pranten gubug                           | 085290347815 |              |                |              | EDIT      |
| 2        | 4 dara           | jl pondok raden patah m/17 sayung demak | 087738762643 |              |                | nunuk        | EDIT      |
| 3        | andi makmur jaya | jl telago kencana jaya pucanggading     |              |              |                |              | EDIT      |
| 4        | anugerah         | ji raya gubug-godong                    | 029251357    | 08122850575  |                |              | EDIT      |
| 5        | barokah          | ji sayung purwosari seto                | 08985574231  |              |                | pak arip     | EDIT      |
| 6        | enggal jaya      | depan lapangan boeh                     | 082326088377 |              |                |              | EDIT      |
| 7        | faria mukti      | bulusari sayung-demak                   | 085640246278 |              |                |              | EDIT      |
| 8        | fm.tuksi         | bulusari sayung-demak                   | 081390392034 |              |                |              | EDIT      |
| 9        | h.tomo           |                                         |              |              |                |              | EDIT      |
| 10       | ibnu mansyur     | mangunrejo kebon agung-dempet           |              |              |                | h.ali imron  | EDIT      |

Gambar 4.2.22 Halaman Konfigurasi Customer

Halaman Konfigurasi *Customer* merupakan menu yang berfungsi untuk mengelola data *customer*. Halaman ini menampilkan data dari *customer* seperti nama, Alamat, nomor telepon dan keterangan. Aksi-aksi yang dapat dilakukan di halaman ini adalah tambah, edit atau hapus data *customer*.

| Nama Custom    | her          |            |        |  |
|----------------|--------------|------------|--------|--|
| Masukkan n     | ama custor   | mer        |        |  |
| Alamat         |              |            |        |  |
| Masukkan a     | lamat custo  | omer       |        |  |
| No. Telepon    |              |            |        |  |
| Masukkan n     | omor telepo  | on custome | er     |  |
| No. Telepon 2  |              |            |        |  |
| Masukkan n     | omor telepo  | on custome | er     |  |
| No. Telepon 3  |              |            |        |  |
| Masukkan n     | omor telepo  | on custome | er     |  |
| Deskripsi Taml | bahan        |            |        |  |
| Masukkan d     | eskripsi tan | nbahan cu  | stomer |  |
|                |              |            |        |  |

Gambar 4.2.23 Modal Tambah Customer

*Modal* Tambah *Customer* merupakan *form* data *customer* yang terdiri dari nama, alamat, nomor telepon dan deskripsi tambahan (keterangan).

| 🔒 List Su | pplier                       |                                                   |             |              |                | •             | Tambah       |
|-----------|------------------------------|---------------------------------------------------|-------------|--------------|----------------|---------------|--------------|
| Excel (   | Copy PDF                     |                                                   |             |              |                |               |              |
|           |                              |                                                   |             |              |                | Search        |              |
| No †1     | Nama Perusahaan 🌐            | Alamat 1                                          | No.Telepon  | No.Telepon 2 | No.Telepon 3 1 | Keterangan †1 | Action       |
| 1         | abadi                        |                                                   |             |              |                |               | EDIT<br>HAPU |
| 2         | abong                        |                                                   | 243541631   |              |                | koh abong     | EDIT<br>HAPU |
| 3         | cik yuli                     |                                                   | 243520850   |              |                |               | EDIT<br>HAPU |
| 4         | commal                       |                                                   | 85227346296 |              |                | cik priska    | EDIT<br>Hapu |
| 5         | ov perkasa utama<br>(pennyu) | jLkh agus salim ruko thd blok<br>D no 14 semarang | 243556166   | 08112558118  |                |               | EDIT<br>HAPU |
| 6         | cv.gema lestari              | jl.petudungan 100                                 | 243515954   | 0243545420   |                |               | EDIT<br>HAPU |
| 7         | CV.makmur jaya abadi         |                                                   | 811270187   |              |                | koh ajuan     | EDIT<br>HAPU |
| 8         | cv.nefo jaya                 | jl.pekojan 74-76                                  | 243540681   | 0243541774   |                |               | EDIT<br>HAPU |
| 9         | cv.sinar mas agung           | mtharyono no.404                                  | 242547404   |              |                |               | edit<br>Hapu |
| 10        | gaya baru                    | jl.barito bugangan dalam c<br>593 A               | 243569979   | 081805815477 | 081901702511   |               | EDIT<br>HAPU |

4.2.11 Halaman Konfigurasi Supplier

Gambar 4.2.24 Halaman Konfigurasi Supplier

Halaman Konfigurasi *Supplier* merupakan menu yang berfungsi untuk mengelola data *supplier*. Halaman ini menampilkan data dari *supplier* seperti nama, Alamat, nomor telepon dan keterangan. Aksi-aksi yang dapat dilakukan di halaman ini adalah tambah, edit atau hapus data *supplier*.

| Nama Perusahaan                              |          |  |
|----------------------------------------------|----------|--|
| Masukkan perusahaan supplie                  | r        |  |
| Alamat                                       |          |  |
| Masukkan alamat supplier                     |          |  |
| No. Telepon                                  |          |  |
| Masukkan nomor telepon supp                  | olier    |  |
| No. Telepon 2<br>Masukkan nomor telepon supp | olier    |  |
| No. Telepon 3                                |          |  |
| Masukkan nomor telepon supp                  | blier    |  |
| Deskripsi Tambahan                           |          |  |
| Masukkan deskripsi tambahan                  | supplier |  |
|                                              |          |  |
|                                              |          |  |

Gambar 4.2.25 Modal Tambah Supplier

*Modal* Tambah *Supplier* merupakan *form* data *supplier* yang terdiri dari nama, aalamat, nomor telepon dan deskripsi tambahan (keterangan).

| 🔒 List Satuan                 |           |           |            | 🧿 Tambah Satu |
|-------------------------------|-----------|-----------|------------|---------------|
| Excel Copy PDF                |           |           |            |               |
| Linest outpy for              |           |           |            | Search:       |
| No 11                         | Satuan 11 | Simbol 11 | Actions    |               |
| 1                             | pieces    | pos       | EDIT HAPUS |               |
| 2                             | kilogram  | kg        | EDIT HAPUS |               |
| 3                             | unit      | unit      | EDIT HAPUS |               |
| 4                             | dus       | dus       | EDIT HAPUS |               |
| 6                             | roll      | roll      | EDIT HAPUS |               |
| 6                             | meter     | m         | EDIT HAPUS |               |
| 7                             | lusin     | Isn       | EDIT HAPUS |               |
| 8                             | batang    | btg       | EDIT HAPUS |               |
| 9                             | botol     | btl       | EDIT HAPUS |               |
| 10                            | karung    | karung    | EDIT HAPUS |               |
| Showing I to I0 of I8 entries |           |           |            | _             |

4.2.12 Halaman Konfigurasi Satuan

Gambar 4.2.26 Halaman Konfigurasi Satuan

Halaman Konfigurasi Satuan merupakan menu yang berfungsi untuk mengelola data satuan produk. Halaman ini menampilkan data dari satuan produk berupa jenis satuan dan simbol satuan. Aksi-aksi yang dapat dilakukan di halaman ini adalah tambah, edit atau hapus data satuan.

| Tambah Satuan      |       |              | × |
|--------------------|-------|--------------|---|
| Nama Satuan        |       |              |   |
| Contoh : kilogram  |       |              |   |
| Simbol (singkatan) |       |              |   |
| Contoh : kg        |       |              |   |
|                    |       |              |   |
|                    | Close | Save changes |   |

Gambar 4.2.27 Modal Tambah Satuan

*Modal* Tambah Satuan merupakan *form* data satuan produk yang terdiri dari nama/jenis satuan dan simbol satuan.

# 4.2.13 Halaman Konfigurasi Akun

|               |                            |                   |             | _           |
|---------------|----------------------------|-------------------|-------------|-------------|
| 🖶 List Akun   |                            |                   |             | 🍯 Tambah Al |
| Excel Copy PD |                            |                   |             |             |
|               |                            |                   | Search      |             |
| Kode †1       | Name 11                    | Type 11           | Relation 11 | Actions     |
| 1             | AKTIVA                     | TIDAK DAPAT DIISI |             | HAPUS       |
| 2             | HUTANG                     | TIDAK DAPAT DIISI |             | HAPUS       |
| 3             | MODAL                      | TIDAK DAPAT DISI  |             | HAPUS       |
| 4             | PENDAPATAN                 | TIDAK DAPAT DISI  |             | HAPUS       |
| 5             | BIAYA                      | TIDAK DAPAT DIISI |             | HAPUS       |
| n             | AKTIVA LANCAR              | TIDAK DAPAT DIISI | 1           | HAPUS       |
| 12            | AKTIVA TETAP               | TIDAK DAPAT DIISI | 1           | HAPUS       |
| 21            | HUTANG JANGKA PENDEK       | TIDAK DAPAT DIISI | 2           | HAPUS       |
| 22            | HUTANG JANGKA PANJANG      | TIDAK DAPAT DIISI | 2           | HAPUS       |
| 31            | LABA / RUGI TAHUN DI TAHAN | DAPAT DISI        | 3           | HAPUS       |

Gambar 4.2.28 Halaman Konfigurasi Akun

Halaman Konfigurasi Akun merupakan menu yang berfungsi untuk mengelola data akun akuntansi. Halaman ini menampilkan data akun berupa kode akun, nama akun, tipe akun dan relasi/kelompok akun. Aksi-aksi yang dapat dilakukan di halaman ini adalah tambah, edit atau hapus akun.

| Tambah Akun        |       |              | × |
|--------------------|-------|--------------|---|
| Kode Akun          |       |              |   |
| Masukkan Kode Akun |       |              |   |
| Nama Akun          |       |              |   |
| Masukkan Nama Akun |       |              |   |
| Tipe Akun          |       |              |   |
| Pilih tipe akun    |       |              | ~ |
| Relasi Akun        |       |              |   |
| Pilih relasi akun  |       |              | × |
|                    |       |              |   |
|                    | Close | Save changes |   |

Gambar 4.2.29 Modal Tambah Akun

*Modal* Tambah Akun merupakan *form* data akun yang terdiri dari kode akun, nama akun, tipe akun dan relasi/kelompok akun.

| ~          |                             |                                                                                                    |          |            |                 |
|------------|-----------------------------|----------------------------------------------------------------------------------------------------|----------|------------|-----------------|
|            |                             |                                                                                                    |          |            |                 |
| MENU       | 计 List Sales                |                                                                                                    |          |            | 💣 Tambah Sales  |
| Dashboard  |                             |                                                                                                    |          |            |                 |
| 🌍 Produk   | Excel Copy PDF              |                                                                                                    |          |            |                 |
| 🚉 Customer |                             |                                                                                                    |          |            | Search:         |
| Supplier   |                             | Name of Street Street Str | lab atom |            |                 |
| = Satuan   | NO TI                       | Nama 11                                                                                                    | Jabatan  | L Actions  |                 |
| Akun       | 1                           | Agus                                                                                                    | SALES    | EDIT HAPUS |                 |
| 🚊 Sales    | 2                           | Surya                                                                                                    | SALES    | EDIT       |                 |
|            | Showing 1 to 2 of 2 entries |                                                                                                    |          |            |                 |
|            |                             |                                                                                                    |          |            | Previous 1 Next |

# 4.2.14 Halaman Konfigurasi Sales

Gambar 4.2.30 Halaman Konfigurasi Sales

Halaman Konfigurasi Sales merupakan menu yang berfungsi untuk mengelola data sales. Halaman ini menampilkan data sales berupa nama dan jabatan sales. Aksi-aksi yang dapat dilakukan di halaman ini adalah tambah, edit atau hapus sales.

| Nama Lengkap          |       |             |
|-----------------------|-------|-------------|
| Masukkan nama lengkap |       |             |
| Jabatan               |       |             |
| Sales                 |       |             |
|                       |       |             |
|                       | Close | ave changes |

Gambar 4.2.31 Modal Tambah Sales

*Modal* Tambah Sales merupakan *form* data sales yang terdiri dari nama sales dan jabatan sales.

# 4.3 Pengujian Sistem

| Halaman   | Prosedur                             | Output yang            | Hasil                  |
|-----------|--------------------------------------|------------------------|------------------------|
|           |                                      | diharapkan             |                        |
| Dashboard | <ul> <li>Klik tombol</li> </ul>      | Menampilkan            | Berhasil               |
|           | "Jurnal"                             | halaman jurnal         | menampilkan            |
|           |                                      |                        | halaman jurnal         |
|           | <ul> <li>Klik tombol</li> </ul>      | Menampilkan            | Berhasil               |
|           | "Invoice Supplier"                   | halaman <i>Invoice</i> | menampilkan            |
|           |                                      | Supplier               | halaman <i>Invoice</i> |
|           |                                      |                        | Supplier               |
|           | <ul> <li>Klik tombol</li> </ul>      | Menampilkan            | Berhasil               |
|           | "Invoice                             | halaman <i>Invoice</i> | menampilkan            |
|           | Customer"                            | Customer               | halaman <i>Invoice</i> |
|           |                                      |                        | Customer               |
|           | <ul> <li>Klik tombol</li> </ul>      | Menampilkan            | Berhasil               |
|           | "Neraca Saldo"                       | halaman Neraca         | menampilkan            |
|           |                                      | Saldo                  | halaman Neraca         |
| Ļ         |                                      |                        | Saldo                  |
|           | <ul> <li>Klik tombol</li> </ul>      | Menampilkan            | Berhasil               |
| _         | "Laba/Rugi"                          | halaman Laba/Rugi      | menampilkan            |
|           |                                      |                        | halaman                |
|           |                                      |                        | Laba/Rugi              |
|           | <ul> <li>Klik menu</li> </ul>        | Menampilkan            | Berhasil               |
|           | "Dashboard"                          | halaman                | menampilkan            |
|           |                                      | Dashboard              | halaman                |
|           |                                      |                        | Dashboard              |
|           | • Klik menu                          | Menampilkan            | Berhasil               |
|           | "Produk"                             | halaman Produk         | menampilkan            |
|           |                                      |                        | halaman Produk         |
|           | • Klik menu                          | Menampilkan            | Berhasil               |
|           | "Customer"                           | halaman Customer       | menampilkan            |
|           |                                      |                        | halaman                |
|           |                                      |                        | Customer               |
|           | • Klik menu                          | Menampilkan            | Berhasil               |
|           | "Supplier"                           | halaman Supplier       | menampilkan            |
|           |                                      |                        | halaman Supplier       |
|           | • Klik menu                          | Menampilkan            | Berhasil               |
|           | "Satuan"                             | halaman Satuan         | menampilkan            |
|           | <b>T71'1</b> // . 4                  |                        | halaman Satuan         |
|           | <ul> <li>Klik menu "Akun"</li> </ul> | Menampılkan            | Berhasil               |
|           |                                      | halaman Akun           | menampilkan            |
|           |                                      |                        | halaman Akun           |

### Tabel 4.3.1 Tabel Hasil Pengujian Black Box

|                     | • Klik menu " <i>User</i> "                                                                 | Menampilkan<br>halaman <i>User</i>                                               | Berhasil<br>menampilkan<br>halaman Usar                                                |
|---------------------|---------------------------------------------------------------------------------------------|----------------------------------------------------------------------------------|----------------------------------------------------------------------------------------|
| Jurnal              | <ul> <li>Klik tombol<br/>"Tambah Jurnal"</li> <li>Isi formulir</li> <li>Simpan</li> </ul>   | Jurnal berhasil<br>ditambahkan                                                   | Berhasil<br>menambahkan<br>data jurnal                                                 |
|                     | <ul> <li>Klik tombol "<i>Edit</i>"</li> <li><i>Edit</i> formulir</li> <li>Simpan</li> </ul> | Jurnal berhasil<br>diedit                                                        | Berhasil mengedit<br>data jurnal                                                       |
|                     | <ul> <li>Klik tombol<br/>"Hapus"</li> </ul>                                                 | Jurnal berhasil<br>dihapus                                                       | Berhasil<br>menghapus data<br>jurnal                                                   |
|                     | <ul> <li>Klik Tombol<br/>"Lihat Nota"</li> </ul>                                            | Menampilkan<br>halaman<br>nota/ <i>Invoice</i>                                   | Berhasil<br>menampilkan<br>halaman<br>nota/ <i>invoice</i>                             |
|                     | <ul><li>Cari bulan</li><li>Klik tombol "Cari"</li></ul>                                     | Menampilkan<br>jurnal sesuai bulan                                               | Berhasil<br>menampilkan<br>jurnal sesuai<br>bulan                                      |
| Invoice<br>Supplier | <ul> <li>Klik tombol "Buat <i>Invoice</i>"</li> <li>Isi formular</li> <li>Simpan</li> </ul> | <i>Invoice</i> berhasil dibuat                                                   | Berhasil<br>menambahkan<br>data <i>invoice</i>                                         |
|                     | <ul> <li>Klik tombol "<i>Edit</i>"</li> <li><i>Edit</i> formulir</li> <li>Simpan</li> </ul> | <i>Invoice</i> berhasil diedit                                                   | Berhasil mengedit<br>data <i>invoice</i>                                               |
|                     | • Klik tombol<br>"Hapus"                                                                    | <i>Invoice</i> berhasil dihapus                                                  | Berhasil<br>menghapus data<br><i>invoice</i>                                           |
|                     | • Klik tombol "Lihat Nota"                                                                  | Menampilkan<br>halaman detail<br><i>invoice</i> /nota                            | Berhasil<br>menampilkan<br>halaman detail<br><i>invoice</i> /nota                      |
|                     | • Klik tombol<br>"Ralat"                                                                    | Data <i>Invoice</i><br>terhapus dari jurnal<br>& tombol edit dan<br>hapus muncul | Berhasil<br>menghapus data<br>invoice dari jurnal<br>& muncul tombol<br>edit dan hapus |
|                     | <ul> <li>Klik Filter<br/>"Hutang"</li> </ul>                                                | TabelhanyamenampilkanInvoiceyangmemilikistatus"Hutang"                           | Berhasil<br>menampilkan<br>hanya <i>invoice</i><br>yang memiliki<br>status "Hutang"    |

|           | •   | Klik Filter               | Tabel hanya             | Berhasil                   |
|-----------|-----|---------------------------|-------------------------|----------------------------|
|           |     | "Lunas"                   | menampilkan             | menampilkan                |
|           |     |                           | Invoice yang            | hanya <i>invoice</i>       |
|           |     |                           | memiliki status         | yang memiliki              |
|           |     |                           | "Lunas"                 | status "Lunas"             |
| Detail    | •   | Klik tombol               | Barang berhasil         | Berhasil                   |
| Invoice   |     | "Tambah Barang"           | ditambahkan             | menambahkan                |
| Supplier  | -   | Isi formular              |                         | data barang                |
| (Sebelum  | -   | Simpan                    |                         | 8                          |
| disimpan) |     | Klik tombol <i>"Edit"</i> | Barang berhasil         | Berhasil mengedit          |
| 1 /       | -   | <i>Edit</i> formular      | diedit                  | data barang                |
|           | Sir | npan                      |                         | 8                          |
|           |     | Klik tombol               | Barang berhasil         | Berhasil                   |
|           |     | "Hapus"                   | dihapus                 | menghapus data             |
|           |     | 1                         | 1                       | barang                     |
|           |     | Klik tombol               | Nota/Invoice            | Berhasil                   |
|           |     | <i>"Save"</i> (Status     | disimpan dan            | menyimpan                  |
|           |     | HUTANG)                   | tercatat di jurnal      | nota/ <i>invoice</i> &     |
|           |     | ,                         |                         | berhasil tercatat          |
|           |     |                           |                         | di jurnal                  |
|           | -   | Klik tombol               | Nota/Invoice            | Berhasil                   |
|           |     | <i>"Save"</i> (Status     | disimpan                | menyimpan                  |
|           |     | LUNAS)                    |                         | nota/ <i>invoice</i>       |
| Detail    | •   | Klik tombol               | Barang berhasil         | Berhasil meretur           |
| Invoice   |     | "Retur"                   | diretur & Data retur    | barang & berhasil          |
| Supplier  | -   | Isi jumlah barang         | tercetak di Riwayat     | tercetak di                |
| (Setelah  |     | yang akan diretur         | pembayaran              | Riwayat                    |
| disimpan) | •   | simpan                    |                         | pembayawan                 |
|           | •   | Klik tombol               | Pembayaran              | Berhasil                   |
|           |     | "Tambah                   | berhasil                | menambahkan                |
|           |     | Pembayaran"               | dıtambahkan             | pembayaran                 |
|           | -   | Isi formulir              |                         |                            |
| - ·       | •   | simpan                    | T . 1 1 1               | D 1 1                      |
| Invoice   | -   | Klik tombol "Buat         | Invoice berhasil        | Berhasil                   |
| Customer  |     | Invoice"                  | dibuat                  | menambahkan                |
|           |     | Isi formular              |                         | data <i>invoice</i>        |
|           | -   | Simpan                    | 7 · 1 1 ·1              | D 1 '1 1'                  |
|           |     | Klik tombol "Edit"        | <i>Invoice</i> bernasil | Bernasil mengedit          |
|           |     | <i>Latt</i> formulir      | alealt                  | data invoice               |
|           | ╞   | Vilz tomb-1               | Impias harbasil         | Danharil                   |
|           | -   | KIIK LOMDOL               | dihapus                 | Dernasii<br>monghanug data |
|           |     | Tiapus                    | umapus                  | invoice                    |
|           | -   | Klik tombol "Libot        | Monompillon             | Berhavil                   |
|           | -   | Nota"                     | halaman datail          | menompillion               |
|           |     | Inola                     | invoice/pete            | тепатрикан                 |
|           | 1   |                           | invoice/nota            |                            |

|           |                                                                 |                          | halaman detail             |
|-----------|-----------------------------------------------------------------|--------------------------|----------------------------|
|           |                                                                 |                          | <i>invoice</i> /nota       |
|           | <ul> <li>Klik tombol</li> </ul>                                 | Data Invoice             | Berhasil                   |
|           | "Ralat"                                                         | terhapus dari jurnal     | menghapus data             |
|           |                                                                 | & tombol <i>edit</i> dan | <i>invoice</i> dari jurnal |
|           |                                                                 | hapus muncul             | & memunculkan              |
|           |                                                                 |                          | tombol <i>edit</i> dan     |
|           |                                                                 |                          | hapus                      |
|           | • Klik Filter                                                   | Tabel hanya              | Berhasil                   |
|           | "Piutang"                                                       | menampilkan              | menampilkan                |
|           |                                                                 | <i>Invoice</i> yang      | hanya <i>invoice</i>       |
|           |                                                                 | memiliki status          | yang memiliki              |
|           |                                                                 | "Piutang"                | status "Piutang"           |
|           | • Klik Filter                                                   | Tabel hanya              | Berhasil                   |
|           | "Lunas"                                                         | menampilkan              | menampilkan                |
|           |                                                                 | <i>Invoice</i> yang      | hanya <i>invoice</i>       |
|           |                                                                 | memiliki status          | yang memiliki              |
|           |                                                                 | "Lunas"                  | status "Lunas"             |
| Detail    | • Klik tombol                                                   | Barang berhasil          | Berhasil                   |
| Invoice   | "Tambah Barang"                                                 | dıtambahkan              | menambahkan                |
| Customer  | ■ Isi formular                                                  |                          | data barang                |
| (Sebelum  | Simpan                                                          | D 1 1 1                  | D 1 11 11                  |
| disimpan) | <ul> <li>Klik tombol "Edit"</li> <li>Edit formula in</li> </ul> | Barang bernasil          | Bernasil mengedit          |
|           | • Ealt formular                                                 | diedit                   | data barang                |
|           | Simpan<br>• Viir tombol                                         | Danana hanhaail          | Darhagil                   |
|           | "Hopus"                                                         | dihapus                  | monghonus doto             |
|           | Ttapus                                                          | umapus                   | hereng                     |
|           | <ul> <li>Klik tombol</li> </ul>                                 | Nota/Invoice             | Berhasil                   |
|           | "Save" (Status                                                  | disimpan dan             | menvimnan                  |
|           | PILITANG)                                                       | tercatat di jurnal       | nota/invoice &             |
|           |                                                                 | vereutet af juliar       | berhasil tercatat          |
|           |                                                                 |                          | di iurnal                  |
|           | <ul> <li>Klik tombol</li> </ul>                                 | Nota/Invoice             | Berhasil                   |
|           | <i>"Save"</i> (Status                                           | disimpan                 | menvimpan                  |
|           | LUNAS)                                                          | 1                        | nota/invoice               |
| Detail    | <ul> <li>Klik tombol</li> </ul>                                 | Barang berhasil          | Berhasil meretur           |
| Invoice   | "Retur"                                                         | diretur & Data retur     | barang & berhasil          |
| Customer  |                                                                 | tercetak di Riwayat      | tercetak di                |
| (Setelah  |                                                                 | pembayaran               | Riwayat                    |
| disimpan) |                                                                 | -                        | pembayawan                 |
|           | <ul> <li>Klik tombol</li> </ul>                                 | Pembayaran               | Berhasil                   |
|           | "Tambah                                                         | berhasil                 | menambahkan                |
|           | Pembayaran"                                                     | ditambahkan              | pembayaran                 |
|           | <ul> <li>Isi formulir</li> </ul>                                |                          | -                          |
|           | <ul> <li>simpan</li> </ul>                                      |                          |                            |

| Neraca<br>Saldo      | <ul><li>Cari bulan</li><li>Klik tombol "Cari"</li></ul>                                                     | Menampilkan<br>Neraca Saldo sesuai<br>bulan          | Berhasil<br>menampilkan<br>Neraca Saldo<br>sesuai bulan               |
|----------------------|----------------------------------------------------------------------------------------------------|------------------------------------------------------|-----------------------------------------------------------------------|
|                      | <ul> <li>Klik tombol<br/>"Download PDF"</li> </ul>                                                          | Mendownload<br>Neraca Saldo dalam<br>bentuk PDF      | Neraca Saldo<br>berhasil<br>didownload<br>dalam bentuk<br>PDF         |
| Laporan<br>Laba/Rugi | <ul><li>Cari bulan</li><li>Klik tombol "Cari"</li></ul>                                                     | Menampilkan<br>Laporan Laba/Rugi<br>sesuai bulan     | Berhasil<br>menampilkan<br>Laporan<br>Laba/Rugi sesuai<br>bulan       |
|                      | <ul> <li>Klik tombol<br/>"Download PDF"</li> </ul>                                                          | Mendownload<br>Laporan Laba/Rugi<br>dalam bentuk PDF | Laporan<br>Laba/Rugi<br>berhasil<br>didownload<br>dalam bentuk<br>PDF |
| Produk               | Klik tombol "List<br>Semua Produk" (saat<br>berada di List Sisa<br>Produk)                                  | Menampilkan<br>halaman semua<br>produk               | Halaman semua<br>produk berhasil<br>ditampilkan                       |
|                      | <ul> <li>Klik tombol "List<br/>Sisa Produk" (saat<br/>berada di List<br/>Semua Produk)</li> </ul>           | Menampilkan<br>halaman sisa<br>produk                | Halaman sisa<br>produk berhasil<br>ditampilkan                        |
|                      | <ul> <li>Klik tombol<br/>"Riwayat Stok"</li> </ul>                                                          | Menampilkan<br>Riwayat stok suatu<br>produk          | Riwayat stok<br>berhasil<br>ditampilkan                               |
|                      | <ul> <li>Klik tombol<br/>"Tambah Produk"</li> <li>Isi formulir<br/>Simpan</li> </ul>                        | Produk berhasil<br>ditambahkan                       | Berhasil<br>menambahkan<br>produk                                     |
|                      | <ul> <li>Klik tombol "<i>Edit</i>"</li> <li><i>Edit</i> formulir</li> <li>Simpan</li> </ul>                 | Produk berhasil<br>diedit                            | Berhasil mengedit<br>produk                                           |
|                      | Klik tombol "Hapus"                                                                                         | Produk berhasil<br>dihapus                           | Berhasil<br>menghapus<br>produk                                       |
| Customer             | <ul> <li>Klik tombol</li> <li>"Tambah<br/><i>Customer</i>"</li> <li>Isi formulir</li> <li>Simpan</li> </ul> | <i>Customer</i> berhasil<br>ditambahkan              | Berhasil<br>menambahkan<br><i>customer</i>                            |

| -        |                                                              |                       |                             |
|----------|--------------------------------------------------------------|-----------------------|-----------------------------|
|          | <ul> <li>Klik tombol "Edit"</li> </ul>                       | Customer berhasil     | Berhasil mengedit           |
|          | • Edit formulir                                              | diedit                | customer                    |
|          | Simpan                                                       | a 1 1 1               | D 1 1                       |
|          | • Klik tombol                                                | Customer berhasil     | Berhasil                    |
|          | "Hapus"                                                      | dihapus               | menghapus                   |
| G 1:     | – TZ1'1 / 1 1                                                | <u>a</u> 1: 1 1 1     | customer                    |
| Supplier | • Klik tombol                                                | Supplier berhasil     | Berhasil                    |
|          | - Lai famman Supplier                                        | ditambankan           | menambankan                 |
|          | <ul> <li>Isi iormulir</li> <li>Simmer</li> </ul>             |                       | supplier                    |
|          | • Simpan<br>• $V_{11}$ to such al "E did"                    | Currentian hanhaait   | Dauhaail usan aadit         |
|          | <ul> <li>Klik tombol Ealt</li> <li>Edit formentin</li> </ul> | Supplier dernasii     | Bernasil mengedit           |
|          | <ul> <li>Eall formulir</li> <li>Simpon</li> </ul>            | alean                 | supplier                    |
|          | <ul> <li>Simpan</li> <li>Viit tombol</li> </ul>              | Supplier borbagil     | Darhagil                    |
|          | - KIIK tollibol                                              | dihapus               | monghapus                   |
|          | Tiapus                                                       | umapus                | supplier                    |
| Satuan   | <ul> <li>Klik tombol</li> </ul>                              | Satuan berhasil       | Berhasil                    |
| Satuali  | "Tambah Satuan"                                              | ditambahkan           | menambahkan                 |
|          | <ul> <li>Isi formulir</li> </ul>                             | anamoankan            | satuan                      |
|          | Simpan                                                       |                       | Sutuun                      |
|          | <ul> <li>Klik tombol "Edit"</li> </ul>                       | Satuan berhasil       | Berhasil mengedit           |
|          | <ul> <li><i>Edit</i> formulir</li> </ul>                     | diedit                | satuan                      |
|          | Simpan                                                       |                       |                             |
|          | <ul> <li>Klik tombol</li> </ul>                              | Satuan berhasil       | Berhasil                    |
|          | "Hapus"                                                      | dihapus               | menghapus satuan            |
| Akun     | <ul> <li>Klik tombol</li> </ul>                              | Akun berhasil         | Berhasil                    |
|          | "Tambah Akun"                                                | ditambahkan           | menambahkan                 |
|          |                                                              |                       | akun                        |
|          | <ul> <li>Klik tombol</li> </ul>                              | Akun berhasil         | Berhasil mengedit           |
|          | "Hapus"                                                      | dihapus               | akun                        |
| Sales    | <ul> <li>Klik tombol</li> </ul>                              | Sales berhasil        | Berhasil                    |
|          | "Tambah Sales"                                               | ditambahkan           | menambahkan                 |
|          | <ul> <li>Isi formulir</li> </ul>                             |                       | sales                       |
|          | Simpan                                                       |                       | <b>D</b> 1 11 11            |
|          | • Klik tombol " <i>Edit</i> "                                | Sales berhasıl diedit | Berhasil mengedit           |
|          | • Edit formulir                                              |                       | sales                       |
|          | Simpan                                                       | 0 1 1 1 1             | D 1 '1                      |
|          | • Klik tombol                                                | Sale bernasil         | Bernasil                    |
| Samua    | Hapus"                                                       | Tabal tamun dark      | Dorbooil                    |
| balaman  | - NIIK tombol                                                | dalam hontul Ercol    | Dernasii<br>mongunduh tohol |
| dongon   | EXCEI                                                        | ualam bentuk Excel    | dolom hontul                |
| Tabel    |                                                              |                       | Freel                       |
| 14001    | ■ Klik tombol                                                | Tabel tersalin be     | Berhasil menyalin           |
|          | - KIK tollibol                                               | clinboard             | tabel ke <i>clinboard</i>   |
| 1        | Сору                                                         | cupoouru              |                             |

| • | Klik tombol "PDF" | Tabel terunduh      | Berhasil         |
|---|-------------------|---------------------|------------------|
|   |                   | dalam bentuk PDF    | mengunduh tabel  |
|   |                   |                     | ke dalam bentuk  |
|   |                   |                     | PDF              |
| • | Ketik kata kunci  | Tabel hanya         | Berhasil         |
|   | tertentu di kolom | menampilkan baris   | menampilkan      |
|   | search            | yang berisikan kata | hanya baris yang |
|   |                   | kunci yang          | berisikan kata   |
|   |                   | diberikan           | kunci yang       |
|   |                   |                     | diberikan        |

pengujian menggunakan metode black box ini telah berhasil menguji keseluruhan sistem dan mendapatkan hasil yang baik. Keseluruhan tes yang dijalankan dapat berjalan dengan baik dan memenuhi hasil yang diharapkan. Semoga kedepannya tidak ada lagi masalah yang timbul di dalam sistem informasi akuntansi ini.